# 【采购品信息·销售品信息页面的浏览方法】

| 「采购品」是指・・・ | 参展企业"想要购买" | 的商品信息。 |
|------------|------------|--------|
| 「销售品」是指・・・ | 参展企业"想要出售" | 的商品信息。 |

# ■请确认「**销售/采购信息**」页面。

在这个页面,可以对①公司信息 ②采购品信息 ③销售品信息 进行确认。

| 首了 | 〕 洽谈会概要  | 前年度洽谈会照片   | 销售/采购信息 | 洽谈申请 Q&A 咨询 |
|----|----------|------------|---------|-------------|
|    | 2017-03- | ·21 蘇州・無錫¤ | 也区モノづく  | 点击<br>り商談会  |

| No | 公司名     | 采购品名称 | 销售品名称    |  |  |  |  |
|----|---------|-------|----------|--|--|--|--|
| 1  | 蘇州日商俱楽部 | 材料    | 製品       |  |  |  |  |
| 2  | 会社A     | 部品    | 機械       |  |  |  |  |
| 3  | 会社B     | 模具    | 設備       |  |  |  |  |
| 4  | 会社C     | 設備    | 涂料       |  |  |  |  |
| 5  | 会社D     | LED照明 | 基板       |  |  |  |  |
| 6  | 会社E     | 金物    | 工具       |  |  |  |  |
| 7  | 会社F     | 電子部品  | ケーブル     |  |  |  |  |
| 8  | 会社G     | 加工品   | フィルム     |  |  |  |  |
| 9  | 会社K     | シルク   | <u> </u> |  |  |  |  |
| 10 | 会社日     | 塗料    | 段ボール原紙   |  |  |  |  |
| 11 | 会社I     | ネジ    | 板金       |  |  |  |  |
| 12 | 会社」     | 材料    | 樹脂       |  |  |  |  |
| 13 | 会社L     | 機器    | 材料       |  |  |  |  |
| 14 | 会社M     | 基板    | 電子機器     |  |  |  |  |
| 15 | 会社N     | キャスター | 台車       |  |  |  |  |

采购销售品信息

## 1 点击菜单按钮中的【销售/采购信息】。

2 确认 ①公司信息

| (  |         |       |        |
|----|---------|-------|--------|
| No | 公司名     | 采购品名称 | 销售品名称  |
| 1  | 蘇州日商倶楽部 | 材料    | 製品     |
| 2  |         | ±R 🗆  | 488425 |

单击想要查看的公司名称栏,就会弹出公司信息的窗口。

占击

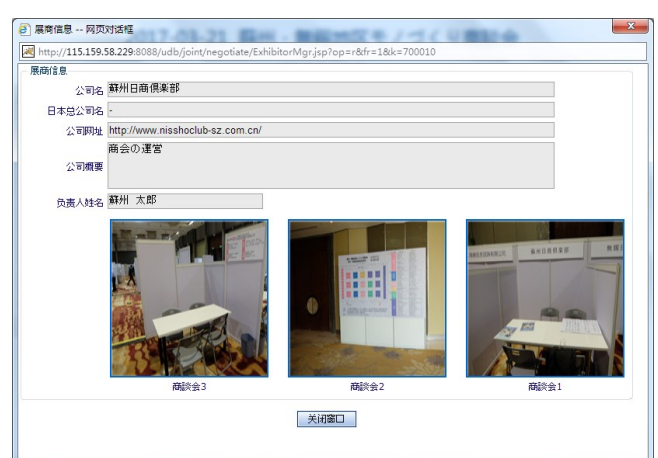

3 确认 ②采购品信息

| н/ | 591 |         |                                                                                                    | 点; | ŧ         |
|----|-----|---------|----------------------------------------------------------------------------------------------------|----|-----------|
|    | No  | 公司名     | 采购品名称                                                                                                    |    | 销售品名称     |
|    | 1   | 蘇州日商倶楽部 | 材料                                                                                                    |    | 製品        |
|    | -   | A 11 A  | and the second second second second second second second second second second second second second second second |    | تحديدان و |

单击想要查看的采购品名称,就会弹出信息窗口。

推荐浏览器: IE8 以上

| ④ 采购销售品信息 -      | 网页对话框                                                            | × |
|------------------|------------------------------------------------------------------|---|
| Http://115.159.5 | 58.229:8088/udb/joint/negotiate/ProductDesc.jsp?op=a&c=p&k=10057 |   |
| 采购销售品信息          |                                                                  |   |
| 采购品名称            | 材料                                                               |   |
| 采购品详情            |                                                                  |   |
|                  | 关闭窗口                                                             |   |

#### 4 确认 ③销售品信息

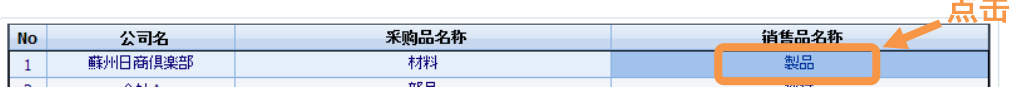

## 点击想要查看的销售品名称,就会弹出信息窗口。

| 避 采购销售品信息 -      | 网页对话框                                                           | - | × |
|------------------|-----------------------------------------------------------------|---|---|
| kttp://115.159.5 | 8.229:8088/udb/joint/negotiate/ProductDesc.jsp?op=a&c=s&k=10057 |   |   |
| - 采购销售品信息        |                                                                 |   |   |
| 销售品名称            | 製品                                                              |   |   |
| 销售品详情            |                                                                 |   |   |
|                  | 关闭窗口                                                            |   |   |
|                  |                                                                 |   |   |

### ■请留意并使用销售/采购信息页面的翻页功能。

销售/采购信息页面每页能显示 15条信息。共有 4页合计 49条信息,请点击表格最下方的">"进行翻页。

| 第1页共2页共17条 | G0 <<  > >> |      |
|------------|-------------|------|
|            |             | 点击翻页 |

# 【洽谈・信息交换的申请方法】

■如果找到了有意向的参展企业,可以从「洽谈申请」页面进行洽谈或是信息交换的申请。
在这个页面中可以进行 ①采购申请 ②销售申请 ③采购与销售申请 ④信息交换 这四种形式的申请。

| 「采购申请」是指・・・                      | 为了购买参展企业的销售品而提出的洽谈申请。 |                            |  |
|----------------------------------|-----------------------|----------------------------|--|
| 「销售申请」是指・・・为了向参展企业出售采购品而提出的洽谈申请。 |                       |                            |  |
| 「采购与销售申请」是指                      | •••                   | 既要购买销售品又要出售采购品而提出的洽谈申请。    |  |
| 「信息交换」是指・・・                      | 与销售                   | 深购无关的洽谈,只是为了交换信息的话请选择这个选项。 |  |
|                                  |                       |                            |  |

| 首 〕 | 页 洽谈会概要               | 前年度洽谈会照片 | 销售/采购信息    | 治谈申请 | Q&A 咨询      | ] |  |
|-----|-----------------------|----------|------------|------|-------------|---|--|
|     |                       |          |            |      | 一一点击        | - |  |
|     |                       | <u> </u> | <u>请</u>   |      |             |   |  |
|     | 姓名                    | * 公司名 *  | E-MAIL     | * 电话 |             | * |  |
|     |                       |          |            |      |             |   |  |
|     |                       | 请选择希望洽   | 谈的展商       |      |             |   |  |
| No  | 公司名                   | 采购品名称    | 销售品名和      | ኦ    | <b>洽谈方式</b> |   |  |
| 1   | 蘇州日商俱楽部               | 材料       | 製品         |      |             |   |  |
| 2   | 会社A                   | 部品       | 機械         |      |             |   |  |
| 3   | 会社B                   | 模具       | 設備         |      |             |   |  |
| 4   | 会社C                   | 設備       | 涂料         |      |             |   |  |
| 5   | 会社D                   | LED照明    | 基板         |      |             |   |  |
| 6   | 会社E                   | 金物       | 工具         |      |             |   |  |
| 7   | 会社F                   | 電子部品     | ケーブル       |      |             |   |  |
| 8   | 会社G                   | 加工品      | フィルム       |      |             |   |  |
| 9   | 会社K                   | シルク      | <u>⊐</u> 4 |      |             |   |  |
| 10  | 会社H                   | 塗料       | 段ボール原約     | £    |             |   |  |
| 11  | 会社I                   | ネジ       | 板金         |      |             |   |  |
| 12  | 会社J                   | 材料       | 樹脂         |      |             | - |  |
|     | 第1页共1万共17条 60 ≪ < > ≫ |          |            |      |             |   |  |
|     |                       |          |            |      |             |   |  |

- 1 点击菜单按钮中的【 洽谈申请 】。
- 2 输入申请者信息。

①姓名 ②公司名 ③邮箱地址 ④联络用电话号码 四项是必填信息,如果输入的信息不完整,将会导致申请发送失败。

|         |   |       | <u> </u>                          |               |
|---------|---|-------|-----------------------------------|---------------|
| 姓名 日商花子 | * | 公司名日商 | * E-MAIL sznisshoclub@nisshoclul* | 电话 68188000 * |

3 在表格中找到有交涉意向的参展企业,点击右侧的【洽谈方式】栏。

【洽谈方式】栏有①采购申请 ②销售申请 ③采购与销售申请 ④信息交换 这四个选项。

| No | 公司名     | 采购品名称 | 销售品名称 | 冷淡方式 占井         |
|----|---------|-------|-------|-----------------|
| 1  | 蘇州日商倶楽部 | 材料    | 製品    |                 |
| 2  | 会社A     | 部品    | 機械    |                 |
| 3  | 会社B     | 模具    | 書の備   | 采购申请            |
| 4  | 会社C     | 設備    | 涂料    | 销售甲请            |
| 5  | 会社D     | LED照明 | 基板    | 不购子销苦中请<br>信息交换 |
| 6  | 会社F     | 金物    | Τ具    |                 |

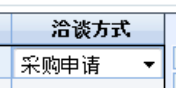

- 4 选择一种洽谈方式。
- 5 若是想和数家参展企业进行洽谈申请的话,可同时在其他企业对应的【洽谈方式】栏中进行选择。 没有洽谈意向的话【洽谈方式】栏也可空白。

| 请选择希望洽谈的展商 |         |       |       |          |  |  |
|------------|---------|-------|-------|----------|--|--|
| No         | 公司名     | 采购品名称 | 销售品名称 | 洽谈方式     |  |  |
| 1          | 蘇州日商倶楽部 | 材料    | 製品    | 采购申请     |  |  |
| 2          | 会社A     | 部品    | 機械    | 采购与销售申请  |  |  |
| 3          | 会社B     | 模具    | 設備    |          |  |  |
| 4          | 会社C     | 設備    | 涂料    | 信息交換     |  |  |
| 5          | 会社D     | LED照明 | 基板    |          |  |  |
| 6          | 会社E     | 金物    | 工具    | 销售申请     |  |  |
| 7          | 会社F     | 電子部品  | ケーブル  | <b>•</b> |  |  |
| 8          | 会社G     | 加工品   | フィルム  |          |  |  |

6 选择完毕后,单击页面下方的【发送】按钮。

| 第1页共1页共17条 60 < 🗸 🔊                    |  |  |
|----------------------------------------|--|--|
| ────────────────────────────────────── |  |  |

7 发送成功的话会看到如下画面。

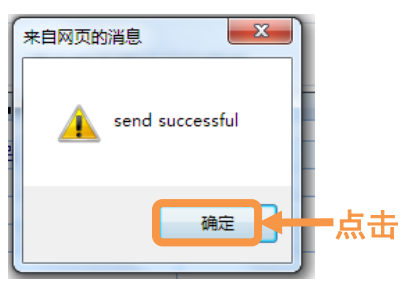

8 点击【确定】按钮之后,刚刚输入的邮箱会收到一封「受理邮件」。如果输错邮箱的话则收不到「受理邮件」。 收不到「受理邮件」时请发邮件与洽谈会事务局联系。 shodan@nisshoclub-sz.com.cn